ダクシナーのささげ物をするための オンラインフォームの使用について

#### フォームが正しく作動しない場合はどうすればいいですか?

- ブラウザーは、Google Chrome を利用してください。
- コンピューターを再起動してみてください。これにより問題が解決することがよくあります。

# 「ダクシナーをささげる」のボタンをクリックすると、「ダクシナーのささげ物をする」と題されたページが表示されます。しかし、フォームは自動的に表示されません。なぜですか?

- 「オンラインフォームのプライバシー通知を確認してください」のボックスにチェックを入れる必要があります。これは、個人情報と支払いの詳細がどのように使用されるかを説明する SYDA ファウンデーションのプライバシー通知を読んで同意したことを示します。
- このボックスをクリックすると、オンラインフォームが自動的に表示されます。

## 私は米国以外の国に住んでいます。ダクシナーのささげ物をするために、どのようにオンライ ンフォームを使用できますか?

- フォームに記入する時、最初にあなたの国を入力してください。これにより、フォームの 住所欄があなたの国の仕様にリセットされます。(訳注:ページの表題「Make a Dakshina Offering ダクシナーのささげ物をする」の下の日本語を選択すると、フォー ムが日本語で表示されます)
- クレジットカードを利用してささげ物をすることができます。(口座振替を選ぶには米国の銀行口座が必要で、英語のフォーム上にのみ表示されます)
  - o「Secure Payment 安全に支払う」をクリックすると、「Complete Payment 支払い 手続きをする」というボックスが表示され、クレジットカード情報を入力できます。
  - o 詳細を入力した後、このボックスの下部にある「Finish and pay 完了して支払う」 をクリックすることによりフォームが送信され、ささげ物をすることができます。
- オンラインフォームの翻訳版は、フランス語、ドイツ語、イタリア語、日本語、ポルトガル 語、スペイン語で利用できます。「Make a Dakshina Offering ダクシナーのささげ物 をする」という題名の下にあるバーで、利用する言語をクリックしてください。

日本語のオンラインフォームの冒頭には、アルファベットでフォームに入力する方法を日本語で説明したリンクがあります。オンラインフォームの入力にはアルファベットと数字のみ使用可能です。

# 英語のフォーム上で、支払い方法の選択肢としてクレジットカードをクリックしても、何も起こら ないようです。カードの詳細を入力するにはどうすればいいですか?

- 英語のフォームでは、選択肢の初期設定はクレジットカードになっています。
  - クレジットカードを選択した場合、または初期設定の選択肢として既に選択されている場合、このボタンは青色になります。
  - o 「Secure Payment 安全に支払う」をクリックすると、「Complete Payment 支払い手 続きをする」というボックスが表示され、クレジットカード情報を入力できます。

#### オンラインフォームを使用して銀行口座から口座振替を行うことはできますか?

- 米国の銀行口座をお持ちの場合は可能です。この選択肢は英語のフォーム上にのみ 表示されます。利用を希望する場合は、「口座振替」のリンクをクリックしてください。
- クリックすると、ボタンが青色に変わり、続いて銀行口座情報を入力できる領域が表示 されます。
- この情報を入力した後、フォームを送信し、ささげ物をするために、「Continue 続行」を クリックしてください。

#### フォームに「Comments コメント」という項目がありますが、これは何のためですか?

- この項目への入力は任意です。ここを使って、あなたのささげ物が特定の祝日や出来 事に敬意を表しているものだと示すことができます。
- マンスリー・ダクシナーをささげる修行に取り組んでいて、このフォームを使って毎月の ささげ物をする場合は、この項目に、これは毎月のささげ物であること、さらに必要に応 じて、どの月の分かを明示することなどができます。

## フォームに未記入の項目があるというメッセージを受け取った場合は、どうすればいいです か?

• このメッセージが表示された場合は、不足している情報を入力してください。

- 注:このメッセージは翻訳されません。このメッセージを理解するためにサポートが必要な場合の連絡先を確認するには、このページの最後の質問を参照してください。
- すべての情報を入力した後もメッセージが表示され続ける場合、または他の明らかな誤 作動が発生した場合は、コンピューターを再起動してみてください。多くの場合、再起 動すると問題が解決します。

#### フォームが正常に送信され、ささげ物が受け取られたことを、どうやって確認できますか?

- ページの下部に確認メッセージが表示されます。
- さらに、日付とささげ物の金額が記載された領収書が自動的に作成され、あなたのEメ ールアドレスに送信されます。
- あなたのささげ物は、SYDA ファウンデーションがあなたの住所に郵送する紙の領収書にも記載されます。これらの領収書は、過去6カ月間のささげ物の一覧が記載されて、 年2回郵送されます。

# スマートフォンでフォームを送信する前に、幾つかの画像を確認し、私はロボットではないと、 チェックを入れるように求められました。これは何のためですか?

 それは reCAPTCHA テクノロジーです。詐欺行為を防ぐために、あなたが自動ロボット ではないことを証明するよう求めるものです。これは、あなたがスマートフォンまたはコン ピューターのどちらからささげ物をしても表示されます。また、グリッド内の画像を識別し たり、文字や数字を再入力するよう求められる場合もあります。

# 自動ロボットではないことを示すために画像を確認した後、私のスマートフォンでは下部にある「Verify 確認」ボタンが切れてしまったため、フォームを送信できませんでした。どうすればいいですか?

この問題が発生した場合は、コンピューターの場合と同じようにスマートフォンを再起動し、「Verify 確認」ボタンをクリックしてフォームを送信できるかどうか、確認してください。

#### それでもオンラインフォームを使ってささげ物ができない場合は、どうすればいいですか?

- 次のいずれかを行うことができます。
  - ダクシナー・オフィスに連絡してください。Eメールの場合は Daksina@syda.org、
    電話の場合は(+1) 845-434-2000、内線 2390、ファクスの場合は(+1) 845-640-

5277 です。(銀行口座情報やクレジットカード情報をEメールに書かないでください)

 お住まいの地域または国の、地域/国のダクシナー・コーディネーターにお問い 合わせください。コーディネーターがオンラインフォームの操作をサポートします。 あなたの言語および地域に固有の PDF フォーム、印刷されたフォーム、または カードを提供し、お住まいの地域または国でのダクシナーのささげ物に関するそ の他の情報を提供します。

© 2024 SYDA Foundation<sup>®</sup>.著作権所有。

シッダ・ヨーガ®